# FUJIFILM

# DIGITAL CAMERA

# Руководство к новым функциям

Версия 3.00

Функции, добавленные или измененные в результате обновлений прошивки, могут не соответствовать описаниям в документации, поставляемой с этим изделием. Посетите наш веб-сайт для получения информации о доступных обновлениях для различных продуктов:

http://www.fujifilm.com/support/digital\_cameras/software/fw\_table.html

BL00004953-700 RU

## Содержание

Следующие изменения и дополнения были внесены в функции, описанные в руководстве пользователя по X-T2 Версия 2.10.

| N⁰ | Описание                                                                                                    | X-T2 | См. в | Bep. |
|----|----------------------------------------------------------------------------------------------------|------|-------|------|
| 1  | Для просмотра отдельных гистограмм RGB и<br>экрана, показывающего области кадра, которые<br>будут переэкспонированы при текущих настрой-<br>ках и наложены на вид через объектив, нажмите<br>функциональную кнопку, которой назначена<br><b>ГИСТОГРАММА</b> . | 22   | 1     | 3.00 |
| 2  | Регулятор фокусировки можно использовать для<br>изменения зон фокусировки при увеличении<br>дисплея во время проверки фокусировки.                                                                                                    | 83   | 2     | *    |
| 3  | К информации о фотографии, которую можно<br>отобразить, нажав селектор вверх во время пол-<br>нокадрового просмотра, добавлена гистограмма.                                                                                                    | 175  | 3     | 3.00 |
| 4  | Параметр И НАСТРОЙКА СОЕДИНЕНИЯ ><br>РЕЖИМ РС SHOOT в меню настройки изменен<br>на РЕЖИМ ПОДКЛЮЧЕНИЯ К ПК.                                                                                                    | 247  | 4     | 3.00 |
| 5  | Теперь можно использовать устройства управле-<br>ния студийными вспышками сторонних производи-<br>телей, совместимые с системой вспышки FUJIFILM.                                                                                                    | 265  | 6     | 3.00 |
| 6  | В дополнение к принтерам instax SHARE, пере-<br>численным в разделе «Аксессуары от FUJIFILM»,<br>фотокамера теперь поддерживает SP-3.                                                                                                    | 307  | 7     | 3.00 |

Звездочки в столбце «Вер.» указывают на функции, доступные в более ранних версиях; были изменены только описания в руководстве.

## Изменения и дополнения

#### Внесены следующие изменения и дополнения.

#### X-T2 (Версия 2.10) Руководство пользователя: 📃 22 Пользовательская настройка стандартного дисплея

#### -Гистограммы-

Гистограммы служат для отображения распределения оттенков в изображении. Яркость показана на горизонтальной оси, количество пикселей - на вертикальной оси.

> Количество пикселей

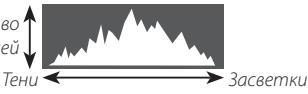

Яркость пикселей

- Оптимальная экспозиция: Пиксели распределяются в виде гладкой кривой во всем диапазоне тонов.
- Переэкспонированный: Пиксели сосредоточены в правой части графика.
- Недоэкспонированный: Пиксели сосредоточены в левой части графика.

Для просмотра отдельных гистограмм RGB и экрана, показывающего области кадра, которые будут переэкспонированы при текущих настройках и наложены на вид через объектив, нажмите функциональную кнопку, которой назначена **ГИСТОГРАММА**.

Переэкспонированные области мигают
 Гистограммы RGB

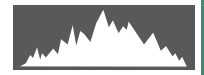

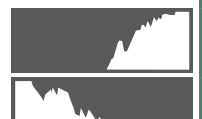

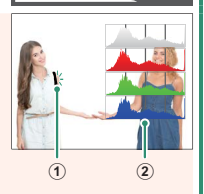

#### X-T2 (Версия 2.10) Руководство пользователя: 📄 83 Отображение точки фокусировки

#### Проверка фокусировки–

Для увеличения в текущей зоне фокусировки для точной фокусировки, нажмите элемент управления, которому назначена функция масштабирования фокусировки (при настройках по умолчанию: центр заднего диска управления). Нажмите элемент управления еще раз, чтобы отменить масштабирование.

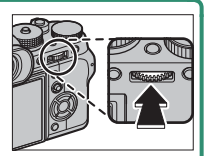

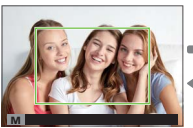

Нормальн. отображение

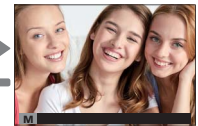

Увеличение при фокусировке

В режиме фокусировки S, масштабирование можно отрегулировать путем вращения заднего диска управления, когда выбран параметр СТАНДАРТ или ВЫДЕЛ.ПИК ФОКУСА для Ш НАСТРОЙКА AF/MF > ПОМОЩЬ РУЧН.ФОК.. Выбор зоны фокусировки с помощью регулятора фокусировки. Доступен во время масштабирования фокусировки. Масштабирование фокуса недоступно в режиме фокусировки. С или когда выбран параметр Ш НАСТРОЙКА AF/MF > ПРЕДВАРИТЕЛ. AF или параметр, отличный от • ОДНА ТОЧКА выбран для РЕЖИМ AF.
Используйте С НАСТРОЙКА КНОПОК/ДИСКОВ > НАСТР.
КНОПКИ Fn/AЭ-Б/АФ-Б, чтобы изменить функцию, вы-

полняемую центром диска управления, или назначить его функцию по умолчанию другим элементам управления.

#### Х-Т2 (Версия 2.10) Руководство пользователя: 📄 175 Кнопка DISP/BACK

#### -Просмотр информации о фотосъемке-

Информация о фотосъемке изменяется при каждом нажатии селектора вверх.

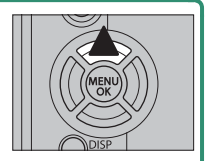

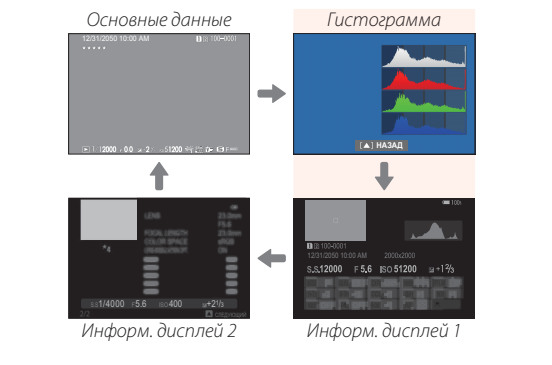

#### Х-Т2 (Версия 2.10) Руководство пользователя: 📃 247 РЕЖИМ ПОДКЛЮЧЕНИЯ К ПК

#### Настройте параметры для подключения к компьютеру.

| Опция                                                   | Описание                                                                                                    |  |  |
|---------------------------------------------------------|----------------------------------------------------------------------------------------------------|--|--|
| USB-УСТРОЙСТВО<br>Считывания<br>Карт памяти             | При подключении фотокамеры к компьютеру че-<br>рез USB-порт автоматически включается режим<br>передачи данных, позволяющий копировать дан-<br>ные на компьютер. Когда фотокамера не подклю-<br>чена, она работает в нормальном режиме.                                                                                                    |  |  |
| АВТОМАТИЧЕСКАЯ<br>СЪЕМКА<br>«На привязи»<br>по USB      | При подключении фотокамеры к компьютеру<br>через USB-порт автоматически включается<br>режим привязанной съемки. Вы также можете<br>использовать FUJIFILM X Acquire для сохранения<br>и загрузки настроек фотокамеры, что позволяет<br>мгновенно перенастроить фотокамеру или<br>отправить настройки в другие фотокамеры того<br>же типа. Когда фотокамера не подключена, она<br>работает в нормальном режиме. |  |  |
| ФИКСИРОВАННАЯ<br>Съемка<br>«На привязи»<br>по USB       | Фотокамера работает в режиме привязной<br>съемки, даже когда не подключена к компьютеру.<br>При настройках по умолчанию снимки не будут<br>сохраняться на карту памяти, но снимки, сде-<br>ланные, когда фотокамера не подключена, будут<br>переданы на компьютер при его подключении.                                                                                                    |  |  |
| ФИКСИРОВАННАЯ<br>БЕСПРОВОДНАЯ<br>СЪЕМКА<br>«НА ПРИВЯЗИ» | Выберите этот параметр для беспроводной<br>удаленной фотосъемки. Выберите сеть с<br>помощью 🖾 НАСТРОЙКА СОЕДИНЕНИЯ ><br>НАСТРОЙКИ WI-FI.                                                                                                    |  |  |

| Опция                               | Описание                                                                                                    |
|-------------------------------------|----------------------------------------------------------------------------------------------------|
| Опция<br>ПР.RAW USB/BOC.<br>PE3.KOП | Описание<br>При подключении фотокамеры к компьютеру<br>через USB-порт автоматически включается<br>режим конвертирования RAW-файлов через USB/<br>резервного копирования. Когда фотокамера<br>не подключена, она работает в нормальном<br>режиме.<br>• <b>ПР.RAW USB (требуется FUJIFILM X RAW STUDIO)</b> :<br>использование механизма обработки изобра-<br>жений фотокамеры для быстрого преобра-<br>зования RAW-файлов в высококачественные<br>JPEG-изображения.<br>• <b>ВОС.РЕЗ.КОП (требуется FUJIFILM X Acquire)</b> : со- |
|                                     | <ul> <li>ВОС.РЕЗ.КОП (требуется FUJIFILM X Acquire): со-<br/>хранение и загрузка настроек фотокамеры.</li> <li>Мгновенно измените настройки фотокамеры<br/>или отправьте настройки на другие фотокаме-<br/>рами того же типа.</li> </ul>                                                                                                    |

- Настройки УПР-Е ПИТАНИЕМ > АВТО ВЫКЛ. также применяются во время привязанной съемки. Выберите ОТКЛ, чтобы предотвратить автоматическое выключение фотокамеры.
  - Привязная съемка доступна с программным обеспечением, таким как Hyper-Utility Software HS-V5 (приобретается отдельно), или когда FUJIFILM X Acquire (доступно бесплатно на веб-сайте FUJIFILM), FUJIFILM Tether Shooting Plug-in PRO или Tether Shooting Plug-in (оба доступны отдельно) используется с Adobe® Photoshop® Lightroom®.

#### Х-Т2 (Версия 2.10) Руководство пользователя: 📄 265 Настройки вспышки

Теперь можно использовать устройства управления студийными вспышками сторонних производителей, совместимые с системой вспышки FUJIFILM. Более детальную информацию см. в документации, прилагаемой к Вашей студийной вспышке.

#### Х-Т2 (Версия 2.10) Руководство пользователя: 📄 307 Аксессуары от FUJIFILM

#### Принтеры instax SHARE

SP-1/SP-2/SP-3: Подключите посредством беспроводной локальной сети для распечатки изображений на пленке instax.

# FUJ¦FILM

### **FUJIFILM Corporation**

7-3, AKASAKA 9-CHOME, MINATO-KU, TOKYO 107-0052, JAPAN http://www.fujifilm.com/products/digital\_cameras/index.html

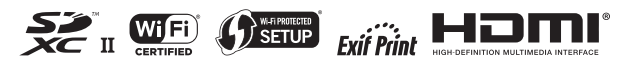